## Boiler Scope

## Installation Instructions

- 1. Write down boiler plant location:
- Select unique MODBUS Addresses (between 1-20) for each boiler. (NOTE: the Master Boiler must have the lowest MODBUS Address.) Record these addresses and associated Serial Numbers:
  - a. MODBUS Address: \_\_\_\_\_SN: \_\_\_\_\_
  - b. MODBUS Address: \_\_\_\_\_SN: \_\_\_\_\_
  - c. MODBUS Address: \_\_\_\_\_SN: \_\_\_\_\_
  - d. MODBUS Address: \_\_\_\_\_SN: \_\_\_\_\_
- 3. At the boiler keypad, do the following:
  - a. Press "Enter" (the right-most button on the red square) until "System" is displayed.
  - b. Press again until "Set" is displayed.
  - c. Press the down arrow repeatedly until "CUSTOMER" is displayed.
  - d. Press "Enter".
  - e. Press the down arrow until "-7" is displayed.
  - f. Press "Enter"
  - g. Press the "Back" (left-most button on the red square) until nothing changes. You are now at the top level, ready to make the necessary changes.
  - h. Press "Enter" to get to "System"
  - i. Press "Enter" to get to "Set"
  - j. Press "Enter"
  - k. Scroll Down to "General Settings", then press "Enter"
  - I. Scroll down to "Send a line break when ASCII data output on COM2," set to "NO," press "Enter," then "Back."
  - m. Scroll down to "COM2 is used as MODBUS Interface," set to "YES," press "Enter."
  - n. Enter Modbus Address as chosen above. (*Recommendation: label each boiler clearly with its ID.*)
  - Set: "MODBUS protocol (1 RTU / 2 ASCII)" = 1, press "Enter," then "Back" repeatedly until nothing changes.
- 4. Connect adapter(s) provided to COM2 port on boiler(s).
- 5. If more than one boiler is to be monitored, run segments of 3-wire cable (Cat5 is fine, too) from boiler 1 to boiler 2, *etc.*, connecting terminal A (or +) on Boiler 1 adapter to terminal A (+) on Boiler 2 adapter, *etc.*

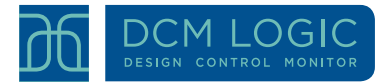

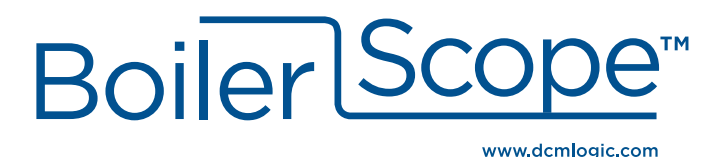

- 6. Do the same to connect all terminals marked B (-). (It is most reliable to use a twisted pair of wires for the A and B connections.)
- 7. Do the same to connect all terminals marked G (ground).
- 8. Mount the BoilerScope<sup>™</sup> near the Ethernet Switch or Router. **Do not plug power** in yet.
- 9. Run another 3-wire cable from the adapter on any boiler to the BoilerScope<sup>™</sup>.
  - a. Connect the A (+) terminal wire to:
- "+" on the BoilerScope™.
- b. Connect the B (-) terminal wire to:
- "-" on the BoilerScope™.
- c. Connect the G terminal wire to:
- 10. Connect BoilerScope<sup>™</sup> to Switch/Router with Ethernet cable provided.
- 11. Power ON the boiler(s) if not already on.
- 12. Connect power supply to BoilerScope<sup>™</sup>.
- 13. If you power on the BoilerScope<sup>™</sup> before all boilers are fully configured, wired and turned on, you will need to reset the BoilerScope<sup>™</sup> by pressing the reset button on the right side of the device.
- 14. The indicator light will flash slowly during initialization, then glow continuously after successful initialization.
- 15. Email this form to techsupport@dcmlogic.com. You can download a copy of this form (with data saving privileges) at www.dcmlogic.com/dealers

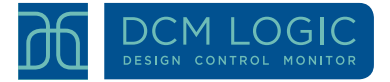

- "0V" on the BoilerScope™.